## Labo 2 : Protocoles – partie 1 (90 min)

| 1           | Objectifs                                                                                                    |                                                                                                    |                                                                                                    |
|-------------|----------------------------------------------------------------------------------------------------|----------------------------------------------------------------------------------------------------|----------------------------------------------------------------------------------------------------|
|             | Le but de ce labo est d'étudier divers protocoles (ethernet, ARP, IP, ICMP, UDP et DNS) avec l'excellent outil gratuit d'analyse Wireshark                    |                                                                                                    |                                                                                                    |
| 2           | Configuration du poste de travail                                                                                                    |                                                                                                    |                                                                                                    |
| Objectif    | Ouvrir une session utilisateur Username= <b>ursula</b> password= <b>user</b>                                                                                  |                                                                                                    |                                                                                                    |
| Remarques   | Votre PC (Vista Enterprise), désigné par Dx (D1-D16), est situé dans l'intranet                                                                               |                                                                                                    |                                                                                                    |
| Action      | Start – Run \\10.1.1.1\FilesTD\Labo409\Labo2<br>S'authentifier sur le serveur Username= <b>rpi</b> password= <b>rpi</b><br>Conserver cette fenêtre de partage |                                                                                                    |                                                                                                    |
| 3           | Commandes arp et ping 15'                                                                                                    |                                                                                                    |                                                                                                    |
| Action      | Ouvrir l'interface de command Command Prompt situé sur le bureau<br>La commande <b>ping</b> permet de vérifier si une machine distante est accessible         |                                                                                                    |                                                                                                    |
|             | Exemple : ping 10.1.1.1 teste si le serveur de fichiers est accessible.                                                                                       |                                                                                                    |                                                                                                    |
|             | Quelques adresses utile                                                                                                    | es: 10.1.0.1<br>10.1.1.1<br>10.1.1.10<br>10.1.4.1<br>10.1.4.2                                                                                                    | Firewall (côté <i>intranet</i> )<br>Serveur de fichiers<br>Serveur DNS<br>E1<br>E2                                                                                |
|             |                                                                                                    | <br>10.1.4.x                                                                                                    | <br>Ex                                                                                                    |
| Utilisation | C:\WINDOWS> <b>ping</b>                                                                                                    |                                                                                                    |                                                                                                    |
|             | Usage: ping [-t] [-a] [-n count] [-l size] [-f] [-i TTL] [-v TOS<br>[-r count] [-s count] [[-j host-list]   [-k host-lis<br>[-w timeout] destination-list     |                                                                                                    | l size] [-f] [-i TTL] [-v TOS]<br>[-j host-list]   [-k host-list]]<br>n-list                                                                                      |
|             | Options:<br>-t<br>-a<br>-n count<br>-l size<br>-f<br>-i TTL<br>-v TOS<br>-r count<br>-s count<br>-j host-list<br>-k host-list                                 | Ping the specife<br>Resolve addresse<br>Number of echo r<br>Send buffer size<br>Set Don't Fragme<br>Time To Live.<br>Type Of Service.<br>Record route for<br>Timestamp for co<br>Loose source rou<br>Strict source ro | d host until interrupted.<br>s to hostnames.<br>equests to send.<br>nt flag in packet.<br>count hops.<br>unt hops.<br>te along host-list.<br>ute along host-list. |

## C:\WINDOWS>arp Displays and modifies the IP-to-Physical address translation tables used by address resolution protocol (ARP). ARP -s inet\_addr eth\_addr [if\_addr] ARP -d inet\_addr [if\_addr] ARP -a [inet\_addr] [-N if\_addr] Displays current ARP entries by interrogating the -a current protocol data. If inet\_addr is specified, the IP and Physical addresses for only the specified computer are displayed. If more than one network interface uses ARP, entries for each ARP table are displayed. Same as -a. -g inet addr Specifies an internet address. -N if\_addr Displays the ARP entries for the network interface specified by if\_addr. -d Deletes the host specified by inet\_addr. Adds the host and associates the Internet address -s inet addr with the Physical address eth addr. The Physical address is given as 6 hexadecimal bytes separated by hyphens. The entry is permanent. eth\_addr Specifies a physical address. if addr If present, this specifies the Internet address of the interface whose address translation table should be modified. If not present, the first applicable interface will be used. Question 3a Comment déterminez-vous l'adresse physique de votre station depuis un autre PC ? **Question 3b** Comment déterminez-vous l'adresse physique de votre station depuis votre PC ? **Question 3c** Qui a attribué cette adresse physique au PC ? **Question 3d** Comment déterminez-vous le contenu du cache ARP ? **Question 3e** A quoi sert le cache ARP? Prise en main de Wireshark 30'

Objectif Découvrir l'utilité d'un analyseur de protocole. L'acquisition labo2a.pcap a été produite à partir de la commande ping 10.1.1.1 Action Démarrer Wireshark (raccourci bureau) Identifier les principales commandes : List interfaces

Action Ouvrir l'acquisition labo2a.pcap située dans la fenêtre de partage

Show capture cptions Start a new live capture Stop the running capture Restart the running capture

Open a capture file

2007-2008

4

| Objectif                                                                                                    | Comprendre les 3 vues affichées (Résumé – Analyse – Hexadécimal & ASCII)                                                                                                    |  |  |
|----------------------------------------------------------------------------------------------------|----------------------------------------------------------------------------------------------------|--|--|
| Explication                                                                                                    | La vue du haut donne le résumé de chaque trame classé par ordre d'acquisition<br>La vue du milieu donne l'analyse détaillée des protocoles de la trame sélectionnée dans la vue<br>précédente                                                                                                    |  |  |
|                                                                                                    | La fenetre du bas affiche les valeurs hexadecimales et ASCII de la trame selectionnee                                                                                                    |  |  |
| Question 4a                                                                                                    | Pour la trame 1, quelle est la valeur de l'adresse ethernet destination ? Pourquoi ?                                                                                                    |  |  |
| Question 4b                                                                                                    | Pour la trame 2, quelle est la valeur recherchée ?                                                                                                    |  |  |
| Question 4c                                                                                                    | Quel est l'interval de temps entre ces 2 trames ?                                                                                                    |  |  |
| Question 4d                                                                                                    | Quel est l'empilement pour les trames 1 et 2 ?                                                                                                    |  |  |
| Question 4e                                                                                                    | Quelle est l'utilité de la trame 3 ?                                                                                                    |  |  |
| Question 4f                                                                                                    | Pour cette trame 3, quelles sont les valeurs des principaux champs de la couche IP ?                                                                                                    |  |  |
| Question 4g                                                                                                    | Pour cette trame 3, combien de bytes utiles transportent la couche ICMP ?                                                                                                    |  |  |
| Question 4h                                                                                                    | Quel est l'empilement pour les trames 3 et 4 ?                                                                                                    |  |  |
| Question 4i                                                                                                    | Quel est l'interval de temps entre ces 2 trames ?<br>Choisir le mode approprié d'affichage → View – Time Display Format – ???                                                                                                    |  |  |
| Question 4j                                                                                                    | Quelles sont les valeurs du champ Type ?                                                                                                    |  |  |
| F                                                                                                    | Protocolog Ethernot APP IP LIDP DNG 20'                                                                                                    |  |  |
| 5                                                                                                    | FIOLOCOLES ELITETHEL, ARF, IF, ODF, DNS 20                                                                                                    |  |  |
| Objectif                                                                                                    | Etudier l'acquisition labo2b produite avec la commande ping www.unige.ch                                                                                                    |  |  |
| Objectif<br>Action                                                                                               | Etudier l'acquisition labo2b produite avec la commande ping www.unige.ch         Ouvrir cette acquisition                                                                                                    |  |  |
| Objectif<br>Action<br>Objectif                                                                                   | Erotocoles Ethernet, ARP, IP, ODP, DNS       20         Etudier l'acquisition labo2b produite avec la commande ping www.unige.ch       0uvrir cette acquisition         Ouvrir cette acquisition       Activer un filtre d'affichage afin de ne conserver que les flux dns                                                                                                    |  |  |
| Objectif<br>Action<br>Objectif<br>Action                                                                         | Frotocoles Ethernet, ARP, IP, ODP, DNS       20         Etudier l'acquisition labo2b produite avec la commande ping www.unige.ch       0uvrir cette acquisition         Ouvrir cette acquisition       Activer un filtre d'affichage afin de ne conserver que les flux dns         Eilter:       dns                                                                                                    |  |  |
| 5<br>Objectif<br>Action<br>Objectif<br>Action                                                                    | Frotocoles Ethernet, ARP, IP, ODP, DNS       20         Etudier l'acquisition labo2b produite avec la commande ping www.unige.ch       0uvrir cette acquisition         Ouvrir cette acquisition       Activer un filtre d'affichage afin de ne conserver que les flux dns         Filter:       dns         Filter:       dns         Puis Apply                                                                                                    |  |  |
| Objectif<br>Action<br>Objectif<br>Action<br>Remarque                                                             | Frotocoles Ethernet, ARP, IP, ODP, DNS       20         Etudier l'acquisition labo2b produite avec la commande ping www.unige.ch       0uvrir cette acquisition         Ouvrir cette acquisition       Activer un filtre d'affichage afin de ne conserver que les flux dns         Filter:       dns         Filter:       dns         Filter:       dns         La couleur verte signifie que la syntaxe est correcte                                                                                                    |  |  |
| Objectif<br>Action<br>Objectif<br>Action<br>Remarque<br>Question 5a                                              | Frotocoles Ethemet, AKP, IP, ODP, DNS       20         Etudier l'acquisition labo2b produite avec la commande ping www.unige.ch       0uvrir cette acquisition         Activer un filtre d'affichage afin de ne conserver que les flux dns                                                                                                    |  |  |
| Objectif<br>Action<br>Objectif<br>Action<br>Remarque<br>Question 5a<br>Question 5b                               | Frotocoles Ethernet, AKP, IP, ODP, DNS       Zo         Etudier l'acquisition labo2b produite avec la commande ping www.unige.ch         Ouvrir cette acquisition         Activer un filtre d'affichage afin de ne conserver que les flux dns         Filter: dns       Expression Glear Apply         puis Apply         La couleur verte signifie que la syntaxe est correcte         A quoi sert le paquet 3 ?         Pour ce paquet 3, quelle est la valeur utilisée par le port source ?         Pourquoi ?                                                                                                    |  |  |
| Objectif<br>Action<br>Objectif<br>Action<br>Remarque<br>Question 5a<br>Question 5b<br>Question 5c                | Protocoles Ethernet, ARP, IP, ODP, DRS       20         Etudier l'acquisition labo2b produite avec la commande ping www.unige.ch       Ouvrir cette acquisition         Activer un filtre d'affichage afin de ne conserver que les flux dns       Image: Complexity of the second second sec |  |  |
| Objectif<br>Action<br>Objectif<br>Action<br>Remarque<br>Question 5a<br>Question 5b<br>Question 5c<br>Question 5d | Etudier l'acquisition labo2b produite avec la commande ping www.unige.ch         Ouvrir cette acquisition         Activer un filtre d'affichage afin de ne conserver que les flux dns         Filter: dns                                                                                                    |  |  |
| SObjectifActionObjectifActionRemarqueQuestion 5aQuestion 5bQuestion 5cQuestion 5dQuestion 5d                     | Protocoles Ethernet, AKP, IP, ODP, DKS       20         Etudier l'acquisition labo2b produite avec la commande ping www.unige.ch       Ouvrir cette acquisition         Activer un filtre d'affichage afin de ne conserver que les flux dns       • Expression Gear Apply         puis Apply       La couleur verte signifie que la syntaxe est correcte         A quoi sert le paquet 3 ?       Pour ce paquet 3, quelle est la valeur utilisée par le <i>port source</i> ?         Pour ce paquet 3, quelle est la valeur utilisée par le <i>port destination</i> ?         Pourquoi ?         A quoi sert le paquet 4 ?         Quelle est la durée de vie de la correspondance précédente ?                                                                                                    |  |  |

| Question 5g | Quelle l'adresse IP du poste qui génère la trame 1                                                                                                    |  |  |  |
|-------------|----------------------------------------------------------------------------------------------------|--|--|--|
| Question 5h | Quelle l'adresse IP du poste qui génère la trame 2                                                                                                    |  |  |  |
| Question 5i | Quelle l'adresse IP du poste qui génère la trame 5                                                                                                    |  |  |  |
| Question 5j | Quelle l'adresse IP du poste qui génère la trame 6                                                                                                    |  |  |  |
| Question 5k | Préciser la configuration TCP/IP du poste qui génère la trame 1                                                                                                    |  |  |  |
| 6           | Wireshark en mode acquisition avec filtrage d'adresse       20'                                                                                                    |  |  |  |
| Objectif    | Analyser le trafic entre votre PC (client) et un partenaire (serveur)<br>Un filtre est donc nécessaire pour que l'analyseur n'acquière que ce flux client – serveur et pas<br>celui de tous les ordinateurs du réseau ( <i>promiscuous mode</i> )<br>Configurer le <b>filtre d'acquisition</b> pour qu'il ne prenne en compte que les flux entrant et sortant de<br>votre PC.                                                                                                    |  |  |  |
| Théorie     | Tous les analyseurs possèdent <b>2 types de filtres</b><br>Vous avez utilisé au <b>§5 un filtre d'affichage</b> afin de n'afficher que les paquets de type DNS<br>Vous allez cette fois configurer <b>un filtre d'acquisition</b>                                                                                                    |  |  |  |
| Action      | Sélectionner Show the capture options                                                                                                    |  |  |  |
| Syntaxe     | host 192.168.0.1pour configurer un filtre (adr IP source ou destination)src host 192.168.0.1pour configurer un filtre (adr IP source)dst host 192.168.0.1pour configurer un filtre (adr IP destination)ether host 00:08:15:00:08:15pour configurer un filtre (adr Ethernet source ou destination)ether src 00:08:15:00:08:15pour configurer un filtre (adr Ethernet source)ether dst 00:08:15:00:08:15pour configurer un filtre (adr Ethernet destination)port 80pour configurer un filtre (port source ou destination)port 80pour configurer un filtre (port source ou destination)port 80pour configurer un filtre (port source ou destination)port 80pour configurer un filtre (port source ou destination) |  |  |  |
| Remarque    | Le bouton Capture filter affiche quelques exemples et donne accès à la documentation (bouton Help)                                                                                                    |  |  |  |
| Action      | Désactiver Capture packets in promiscuous mode et activer divers filtres (ethernet, IP) Capture packets in promiscuous mode Limit each packet to 68 bytes Capture Filter: ether host 00:08:15:00:08:15                                                                                                    |  |  |  |
| Remarque    | Ne pas oublier de vider tous les caches                                                                                                    |  |  |  |
| Action      | Start pour démarrer l'acquisition Wireshark<br>Produire du trafic avec la commande ping www.luth.se<br>Stop pour terminer l'acquisition                                                                                                    |  |  |  |
| Question    | Observez-vous tous les paquets ARP, DNS, ICMP attendus ?                                                                                                    |  |  |  |